## SHIPMONEY

## **HOW TO CREATE A RECIPIENT – WIRE SERVICE**

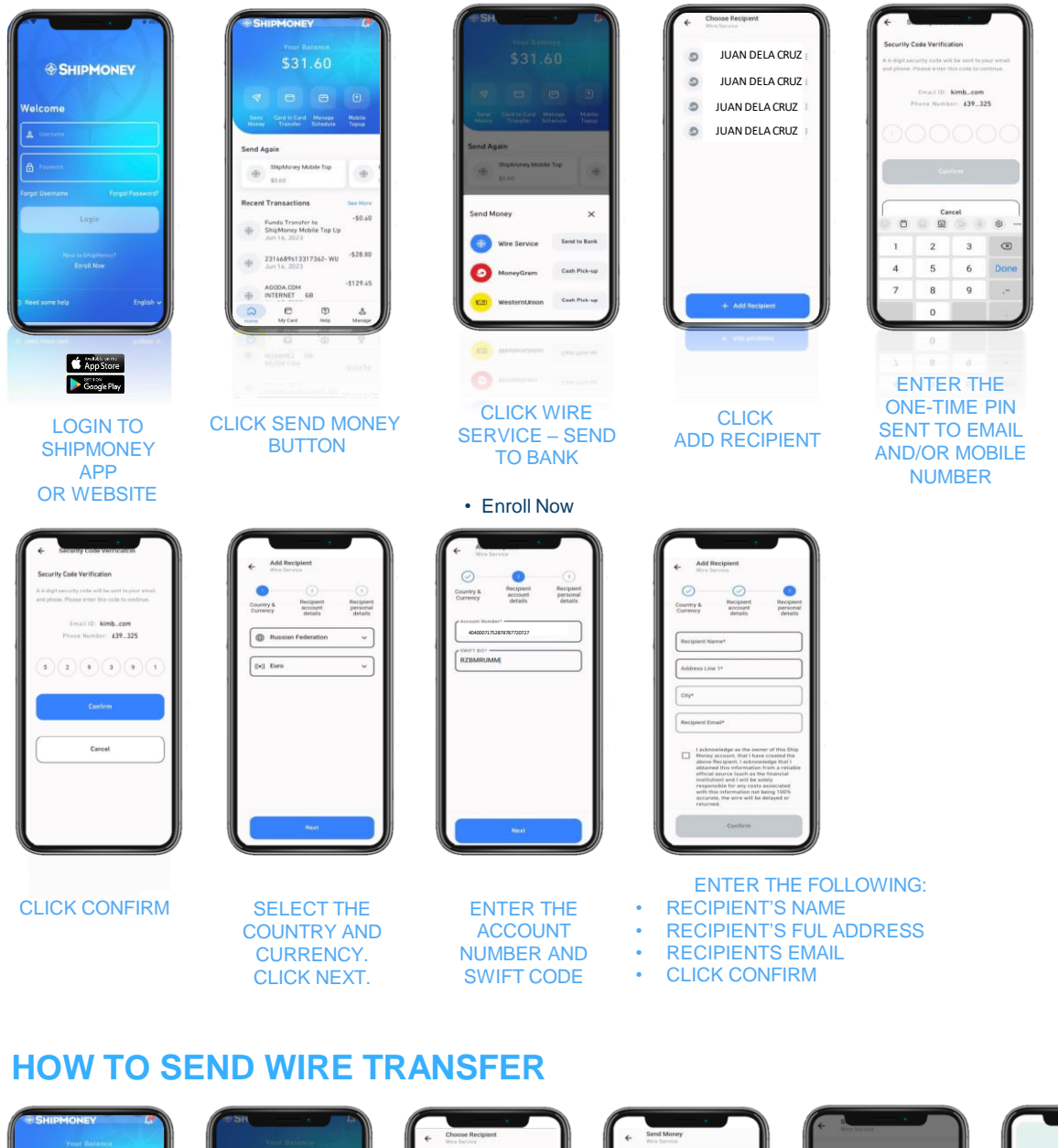

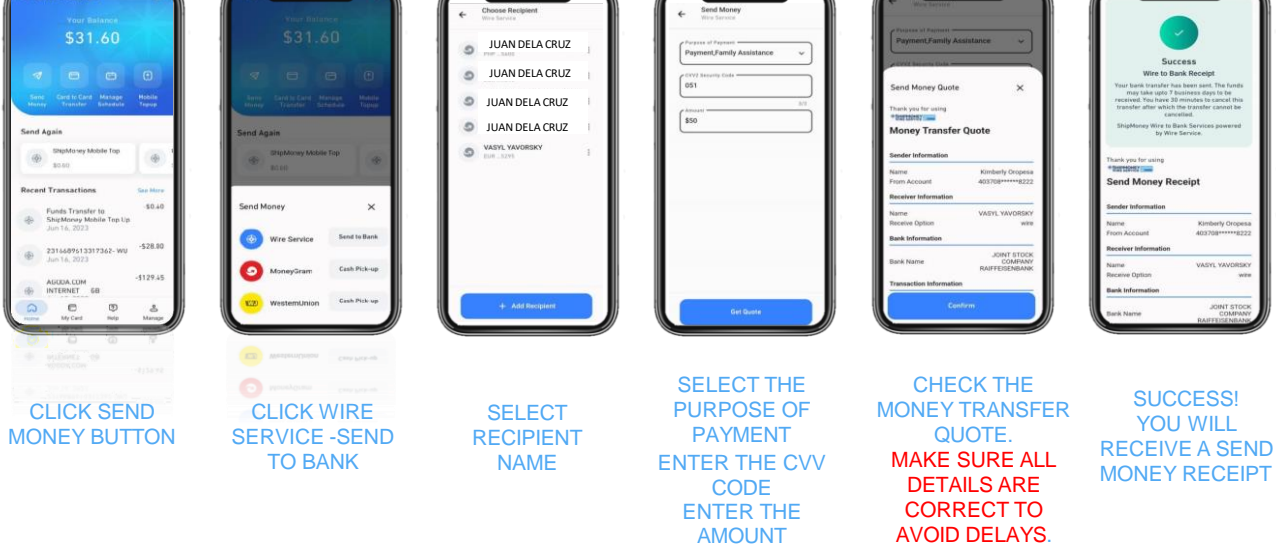

**CLICK CONFIRM** 

2